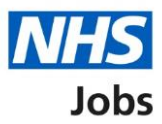

## How to complete a home address check in NHS Jobs user guide

This guide gives you instructions for how to complete a home address check in the NHS Jobs service.

You'll need to check the applicant's home address as part of their pre-employment checks.

To find out which roles can do this, go to the '**Roles and permissions**' link in the '**Help and information**' section of the <u>employer dashboard</u>.

# Contents

| How to complete a home address check in NHS Jobs user guide | <u>1</u> |
|-------------------------------------------------------------|----------|
| Pre-employment checks                                       | 3        |
| Find the applicant                                          | 4        |
| Start pre-employment checks                                 | 5        |
| Home address                                                | 6        |
| View home address                                           | 7        |
| Edit home address                                           | 8        |
| Home address check complete                                 | 9        |

## **Pre-employment checks**

This page gives you instructions for how to access an applicant's pre-employment checks.

**Important:** You must have an applicant who has accepted a conditional job offer and completed their pre-employment checks.

To access an applicant's pre-employment checks, complete the following step:

1. Select the '<u>Pre-employment checks</u>' link.

|                                        |                                  | Show tacks for all accounts                                 |
|----------------------------------------|----------------------------------|-------------------------------------------------------------|
| BETA Your feedback will                | help us to improve this service. | show tasks for an accounts                                  |
| NHS BSA Training                       |                                  | What you can do                                             |
| Tasks by stage                         | tings by user                    | Create a job listing                                        |
| Showing tasks for                      |                                  | Search for a listing<br>Search for an applicant             |
| All users Draft                        | 99 - on track 25, overdue 74     | Manage the account                                          |
| <u>Approvals</u>                       | 1                                | Manage users<br>At risk applicants<br>Accredited logos      |
| Published                              | 10 - on track 9, overdue 1       | Key performance indicators<br>(KPIs)<br>Approval settings   |
| <u>Shortlisting</u>                    | 68 - on track 42, overdue 26     | Departments<br>Criminal convictions and<br>cautions         |
| Interviews                             | 21 - on track 3, overdue 18      | Welsh listings<br>Moving applicants to other<br>accounts    |
| <u>Ready to offer</u>                  | 11 - on track 7, overdue 4       | Documents and                                               |
| Conditional offers                     | 5 - on track 3, overdue 2        | templates Overview of your organisation                     |
| <u>Pre-employment</u><br><u>checks</u> | 1                                | Supporting information library<br>Contract templates        |
| <u>Contracts</u>                       | 12 - on track 8, overdue 4       |                                                             |
| End recruitment                        | 7 - on track 5, overdue 2        | Help and information The employer hub Roles and permissions |
|                                        |                                  | Contact your super users                                    |
|                                        |                                  | Reporting                                                   |
|                                        |                                  | <u>Run a report</u>                                         |
|                                        |                                  |                                                             |

## Find the applicant

This page gives you instructions for how to find the applicant to start their pre-employment checks.

To find the applicant to start their pre-employment checks, complete the following steps:

- **1.** Select the 'Applicant' link to view the applicant's details (optional).
- **2.** Select the 'Job title' link to view the job details (optional).
- 3. Select the '<u>View checks or withdraw offer</u>' link.

|   |                                                                                                    | she                                         |                         | You're viewing                                                                                                    | NHS BSA Training               | <u>Change</u> |   |
|---|----------------------------------------------------------------------------------------------------|---------------------------------------------|-------------------------|----------------------------------------------------------------------------------------------------|--------------------------------|---------------|---|
|   |                                                                                                    | צטנ                                         |                         | Sig                                                                                                    | gned in as <u>Liam M1</u>      | Sign Out      |   |
|   |                                                                                                    |                                             |                         | Shov                                                                                                    | w tasks for all accou          | nts           |   |
|   | BETA Your fe                                                                                                    | edback will help us to improve this         | s service.              |                                                                                                    |                                |               |   |
|   | <ul> <li>Go back</li> <li>NHS BSA Trai</li> <li>Pre-emplo</li> <li>Showing tasks for</li> <li>All users</li> </ul> | ning<br>Syment checks<br>or<br>V            |                         |                                                                                                    |                                |               |   |
| 1 | Pre-employme                                                                                                    | ent checks                                  |                         |                                                                                                    |                                |               |   |
|   | Applicant                                                                                                    | Job title                                   | Deadline                | Outstanding checks                                                                                                    | What needs do                  | ing next      |   |
| 1 | <u>Liam MA</u><br>AR-210128-<br>00006                                                                              | <u>Learning Consultant</u><br>T2020-21-4641 | 01 Apr 2022<br>ON TRACK | References<br>Home address<br>Identity check<br>Right to work in the UK<br>Qualifications<br>Professional registrations<br>DBS<br>HPANs<br>Health assessment | <u>View checks or</u><br>offer | withdraw      | 3 |
|   | Privacy, policy                                                                                                    | Terms and conditions Accessibil             | lit <u>y Statement</u>  | ookies How to create and put                                                                                                    | olish.jobs<br>© Crov           | vn copyright  |   |

#### **Start pre-employment checks**

This page gives you instructions for how to start the applicant's pre-employment checks.

To start the applicant's pre-employment checks, complete the following steps:

- 1. Select an answer:
  - <u>'Check pre-employment checklist</u>' or
  - 'Withdraw offer'
- **2.** Select the 'Continue' button.

|   | Jobs                                                                                                    | You're viewing NHS BSA Training<br>Signed in as <u>Liam M1</u> | <u>Change</u><br>Sign Out |
|---|----------------------------------------------------------------------------------------------------|----------------------------------------------------------------|---------------------------|
|   | BETA Your <u>feedback</u> will help us to improve this service.<br>< Go back<br>Pre-employment checks<br>The conditional offer has been accepted by |                                                                |                           |
| 0 | Liam MA<br>Would you like to                                                                                                    |                                                                |                           |
| 2 | Continue                                                                                                    |                                                                |                           |
|   | Privacy policy Terms and conditions Accessibility Statement Cookies How t                                                                           | to create and publish jobs<br>© Crov                           | vn copyright              |

If you withdraw the applicant's job offer, you have reached the end of this user guide.

## Home address

This page gives you instructions for how to check the applicant's home address.

To check the applicant's home address, complete the following step:

**1.** Select the '<u>Home address</u>' link.

|                                                                                                    | You're viewing NHS BSA - UAT      |
|----------------------------------------------------------------------------------------------------|-----------------------------------|
| NHS Jobs                                                                                                    | Signed in as Mike Wardman Sign Ou |
| BETA Your <u>feedback</u> will help us to improve this service.                                                    |                                   |
| < Go back                                                                                                    |                                   |
| Pre-employment checklist for Thomas S                                                                              | Ship                              |
| The applicant accepted your conditional job offer.<br>They now need to give pre-employment information before they | can start their new job.          |
| References                                                                                                    |                                   |
| References                                                                                                    | COMPLETED                         |
| Identity                                                                                                    |                                   |
| 1 Home address                                                                                                    | COMPLETED                         |
| Identity check                                                                                                    | NOT STARTED                       |
| Inter Authority Transfer (IAT)                                                                                     | COMPLETED                         |

### View home address

This page gives you instructions for how to view the applicant's home address.

To check, edit and confirm the home address, complete the following steps:

- 1. Select an answer:
  - <u>'Yes</u>'
  - 'No'
- **2.** Select the 'Continue' button.

|                                      |                               |                | You're viewing NHS BSA         | Training | <u>Change</u> |
|--------------------------------------|-------------------------------|----------------|--------------------------------|----------|---------------|
| NHS Jobs                             |                               |                | Signed in as                   | Liam M1  | Sign Out      |
| BETA Your <u>feedback</u> will help  | us to improve this service.   |                |                                |          |               |
| < Go back                            |                               |                |                                |          |               |
| Pre-employment checks Liam MA's home | address                       |                |                                |          |               |
| Date received                        | 26 January 2022               |                |                                |          |               |
| Address line 1                       | 111 My House                  |                |                                |          |               |
| Address line 2                       |                               |                |                                |          |               |
| Town or city                         | Morpeth                       |                |                                |          |               |
| County                               |                               |                |                                |          |               |
| Postcode                             |                               |                |                                |          |               |
| Country                              | United Kingdom                |                |                                |          |               |
| Edit this information?               |                               |                |                                |          |               |
|                                      |                               |                |                                |          |               |
| Privacy policy Terms and condit      | tions Accessibility Statement | <u>Cookies</u> | How to create and publish jobs | © Crov   | vn copyright  |

#### **Edit home address**

This page gives you instructions for how to edit the applicant's home address.

**Important:** You'll only see this page if you're editing the applicant's home address.

To edit the applicant's home address, complete the following steps:

- 1. In the Address line 1 box, enter the details.
- 2. In the Address line 2 box, enter the details (optional).
- 3. In the Town or city box, enter the details.
- 4. In the **County** box, enter the details (optional).
- 5. In the **Postcode** box, enter the details (optional).
- 6. In the **Country** box, select an option from the drop down menu.
- 7. Select the '<u>Save and continue</u>' button.

| You're viewing NHS BSA                                                                             | Training <u>Change</u> |
|----------------------------------------------------------------------------------------------------|------------------------|
| Jobs Signed in as                                                                                  | Liam M1 Sign Out       |
| BETA Your feedback will help us to improve this service.                                           |                        |
|                                                                                                    |                        |
| Coback                                                                                             |                        |
| Pre-employment checks                                                                              |                        |
| Enter Liam MA's home address                                                                       |                        |
| Address line 1                                                                                     |                        |
| 111 My House                                                                                       |                        |
| Address line 2 (Optional)                                                                          |                        |
|                                                                                                    |                        |
| Town or city                                                                                       |                        |
| Morpeth                                                                                            |                        |
| County (Optional)                                                                                  |                        |
|                                                                                                    |                        |
|                                                                                                    |                        |
| Postcode (Optional)                                                                                |                        |
|                                                                                                    |                        |
| Country                                                                                            |                        |
|                                                                                                    |                        |
|                                                                                                    |                        |
| Save and continue                                                                                  |                        |
|                                                                                                    |                        |
|                                                                                                    |                        |
|                                                                                                    |                        |
| Privacy policy Terms and conditions Accessibility Statement Cookies How to create and publish jobs | © Crown copyriat       |
|                                                                                                    |                        |

#### Home address check complete

This page shows confirmation you have completed the applicant's home address check.

To start another pre-employment check, complete the following step:

**1.** Select a pre-employment check link.

|                                                                                                    | You're viewing NHS BSA - UAT |          |  |
|----------------------------------------------------------------------------------------------------|------------------------------|----------|--|
| NHS Jobs                                                                                                    | Signed in as Mike Wardman    | Sign Out |  |
| BETA Your feedback will help us to improve this service.                                                                        |                              |          |  |
|                                                                                                    |                              |          |  |
| K Go back                                                                                                    |                              |          |  |
| Pre-employment checklist for Thomas Ship                                                                                        |                              |          |  |
| The applicant accepted your conditional job offer.<br>They now need to give pre-employment information before they can start th | eir new job.                 |          |  |
| References                                                                                                    |                              |          |  |
| References                                                                                                    | COMPLETED                    |          |  |
| Identity                                                                                                    |                              |          |  |
| 1 Home address                                                                                                    | COMPLETED                    |          |  |
| Identity check                                                                                                    | NOT STARTED                  |          |  |
| Inter Authority Transfer (IAT)                                                                                                  | COMPLETED                    |          |  |

**Tip:** To find out how to complete a pre-employment check. Go to the '**Complete pre-employment checks**' section of the '<u>Help and support for employers</u>' webpage.

You've completed the applicant's home address check and reached the end of this user guide.